#### 【会員登録をされている方】

- ① さわ研Webマイページヘログインする
- ログインページのURL:<u>https://moshi.sawakenweb.com/user/login</u> ご登録のメールアドレス、パスワードを入力し、[ログイン]ボタンをクリックする

ログインページのQRコード:

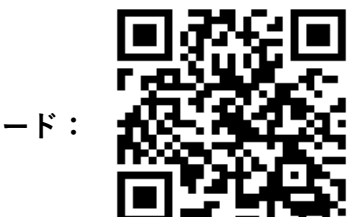

## *Sawa* さわ研究所

| 画面はパソコンでの表示の            | さわ研Web ログイン                           |      |
|-------------------------|---------------------------------------|------|
| ものとなります                 | メールアドレス・パスワードをご入力ください                 |      |
| スマートフォンでは表示が少<br>し異なります | メールアドレス                               |      |
|                         |                                       |      |
|                         | パスワードをお忘れの方は、こちら                      |      |
|                         | 初めてご利用になる方は<br>利用者登録をおねがいします。         |      |
|                         | 利用者登録はコチラ                             |      |
| さわる                     | 研究所WEBサイト 利用規約 プライパシーポリシー 特定商取引に基づく表示 |      |
|                         | ©2020 Sawa Kenkyujo                   | ブ羽角境 |

- ② ログイン後、マイページ画面が表示されることを確認する
  - 講座のお申込みをする場合は[動画講義]タブをクリックする Web模試のお申込みをする場合は[Web模試]タブをクリックする
  - テキストのお申込みをする場合は[テキスト]タブをクリックする

| Saw            | で 着護国試 関   | <sup>朝丹予備校</sup><br>开究所 |               |       |                 | <b>7</b><br><i>n</i> – F |
|----------------|------------|-------------------------|---------------|-------|-----------------|--------------------------|
| <b>谷</b> マイページ | ■4動画講義     | ✔ Web模試                 | <b>目</b> テキスト | ¥購入履歴 | <b>0</b> プロフィール | ➡ ログアウト                  |
| ż              | わ研究所から     | のお知らせ                   |               |       |                 |                          |
|                | 2021年03月19 |                         | 動画講義の視聴方法について |       |                 |                          |
|                | 2020年00日20 |                         | お知らせテスト       |       |                 |                          |

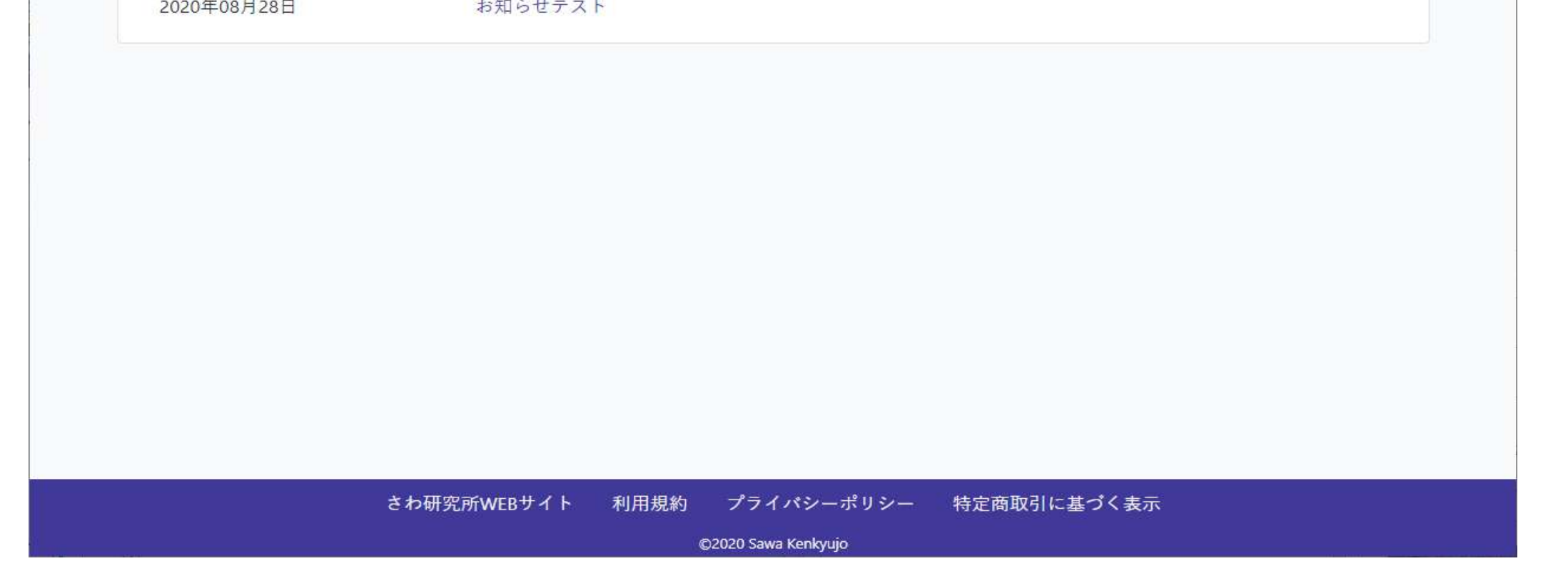

※ 右上のメニューをクリックすると下記のメニューが表示されます

# ※ スマートフォンでは画面が下記のようになります 講座のお申込みをする場合は[動画講義]タブをクリックする Web模試のお申込みをする場合は[Web模試]タブをクリックする テキストのお申込みをする場合は[テキスト]タブをクリックする

| ■●動画講義 🖵 W e b 模試 🚦 テキスト | ■ ● 動画講義 - □ Web模試 - ■ テキスト |
|--------------------------|-----------------------------|
|                          | オページ                        |
| さわ研究所からのお知らせ             | ¥購入履歴                       |
| 2021年03月19日              | ● プロフィール                    |
| 動画講義の視聴方法について            | ゆ ログアウト                     |
| 2020年08月28日              | 2020年08月28日                 |
| お知らせテスト                  | お知らせテスト                     |
|                          |                             |
| さわ研究所WEBサイト 利用規約         | さわ研究所WEBサイト 利用規約            |
| プライパシーポリシー               | プライパシーポリシー                  |
|                          | 特定商取引に基づく表示                 |
|                          |                             |
| ©2020 Sawa Kenkyujo      | ©2020 Sawa Kenkyujo         |

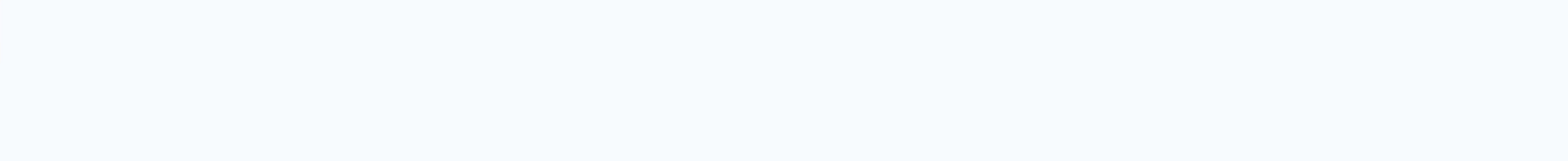

#### ③ 動画講義選択画面よりご希望の講義の[詳細・申込]ボタンをクリックする

#### (動画講義 → 過去問攻略コース 必修対策クラスを選択される場合)

| ージ 💵 動画講義 🖵 Web 模試 🚦 テキスト                                 |      |                     | ¥購入履歴               | <b>0</b> ≠ ¤ 7 4 − ル | <b>G</b> ♦ ¤∅ |
|-----------------------------------------------------------|------|---------------------|---------------------|----------------------|---------------|
|                                                           | 動画講義 |                     |                     |                      |               |
| 申込受付中の動画講義                                                |      |                     |                     |                      |               |
| 講義名                                                       | 講義日程 | 価格                  | 残席                  |                      |               |
| テスト講義_送付物なし                                               |      | 1,000円              | 残席あり                | 詳細·申込                |               |
| テスト講義_送付物あり                                               |      | 無料                  | 残席あり                | 詳細·申込                |               |
| 解剖特訓クラス                                                   |      | 20,000円             | 満席                  | 詳細・中込                |               |
|                                                           |      | 40,000円             | 残 <mark>席</mark> あり | 詳細·申込                |               |
| 過去問攻略コース 必修対策クラス                                          |      |                     |                     |                      |               |
| 過去問攻略コース 必修対策クラス<br>過去問攻略コース 一般状況設定クラス                    |      | 40,000円             | 残席あり                | 詳細·申込                |               |
| 過去間攻略コース 必修対策クラス<br>過去間攻略コース 一般状況設定クラス<br>既卒生クラス(年間フルパック) |      | 40,000円<br>285,000円 | 残席あり<br>残席あり        | 詳細·申込<br>詳細·申込       |               |

#### ④ 講義詳細画面にて内容を確認後、ページ下段の[カートに入れる]ボタンをクリックする

| <i>Sawa</i> さわ研究所             |                                                                                                    |
|-------------------------------|----------------------------------------------------------------------------------------------------|
| ☆マイページ ■ 動画講義 □ Web 模試 ■ テキスト | ¥購入履歴 ❻ プロフィール ☞ ログアウ                                                                                |
| 過去問                           | ]攻略コース 必修対策クラス                                                                                       |
| 講義日程                          |                                                                                                    |
| 金額                            | 40,000円(税込)                                                                                          |
| 講義内容                          | Zoomによる配信講義です。<br>国試で絶対に落とせない必修問題を学習していきます。<br>さらに詳しい説明はコチラ                                          |
|                               | 【対 象】<br>第111回看護師国家試験受験者                                                                             |
|                               | 【価 格】<br>40,000円(税込・教材費別)                                                                            |
|                               | 【教 材】<br>これで完璧!看護国試必修完全攻略集2022年版【赤本】 3,600円(税込)<br>※教材は5月初旬頃に発送予定です。                                 |
|                               | ★教材セット価格★<br>テキストの同時購入でセット価格が適用されます。<br>『これで完璧!看護国試必修完全攻略集2022年版【赤本】』 3.600円                         |
|                               | 『これで完璧!看護国試過去問完全攻略集2022年版【黒本】』 6,600円<br>『さわ研講師の解剖ノート(第2版)』 1,200円<br>◎赤本・黒本 2冊セット価格 9,500円(700円お得!) |
|                               | ◎赤本・黒本・解剖ノート 3冊セット価格 10,000円(1,400円お得!)                                                              |
|                               | 【日 程】<br>2021年 8月8日~11月27日(全20回)<br>各回9:55~12:30<br>日程一覧はコチラ<br>※日程・時間は変更になる場合がございます。                |
|                               | 【注意事項】<br>※スマートフォン・タブレットで配信講義を視聴する場合はZoomアプリのインストール、サイン<br>アップ(新規登録)が必要です。事前にお済ませください。               |
|                               | 🍹 カートに入れる                                                                                            |
|                               | 戻る                                                                                                   |
| さわ研究所WEBサイ                    | ト 利用規約 プライパシーポリシー 特定商取引に基づく表示                                                                        |
|                               | ©2020 Sawa Kenkyujo                                                                                  |

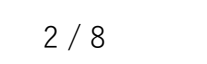

#### ⑤ 動画講義(商品)がカートに追加された旨のメッセージ画面が表示されます

[カートを見る]ボタンをクリックする→⑥ショッピングカート画面が表示されます

[閉じる]ボタンをクリックする→メッセージ画面が閉じて、④講義詳細画面が表示されます

| <i>Sawa</i> さわ研究所            | カートに追加されました。                    | <b>л</b> - К            |
|------------------------------|---------------------------------|-------------------------|
| ☆マイページ ■●動画講義 ■ Web 模試 ■ テキ. |                                 | ¥ 講入履歴 ◎ プロフィール 🕞 ログアウト |
|                              | 週去向以哈コース 必修刈束クフス                |                         |
| 過                            | 金額:40,000円(税込)<br>数量:           | ス                       |
|                              | 小計:40,000円(税込)                  |                         |
| 2<br>2<br>2                  | 閉じる カートを見る                      |                         |
|                              | -<br><b>議奏内容</b> Zoomによる配信講奏です。 |                         |
| ,                            | 国試で絶対に落とせない必修問題を学習していきます。       |                         |
|                              | さらに詳しい説明はコチラ                    |                         |
|                              | 【対象】                            |                         |
|                              | 为111回有歧叫国家吨碳又碳有                 |                         |
|                              | 【価 格】                           |                         |
|                              | 40,000円(税込・教材費別)                |                         |
|                              | 【教材】                            |                         |
|                              | これで完璧!看護国試必修完全攻略集2022年版【赤本】 3,6 | 500円(税込)                |
|                              | ※教材は5月初旬頃に発送予定です。               |                         |
|                              | ★教材セット価格★                       |                         |
|                              | テキストの同時購入でおいた価格が適用されます。         |                         |

### ⑥ ショッピングカート画面が表示され、カートに入れた動画講義(商品)が表示されます 購入対象の動画講義(商品)、合計金額等を確認後、[申し込み手続きに進む]ボタンをクリックする

| <br>Ly We D 侯政 E | サキスト |        |     | ¥ 購人履歴 | € 7¤71-ル | ● ログアウ    |
|------------------|------|--------|-----|--------|----------|-----------|
|                  |      | ショッピング | カート |        |          |           |
|                  |      |        | 金額  | 数量     | 小        | <b>!+</b> |
|                  |      |        |     |        |          |           |

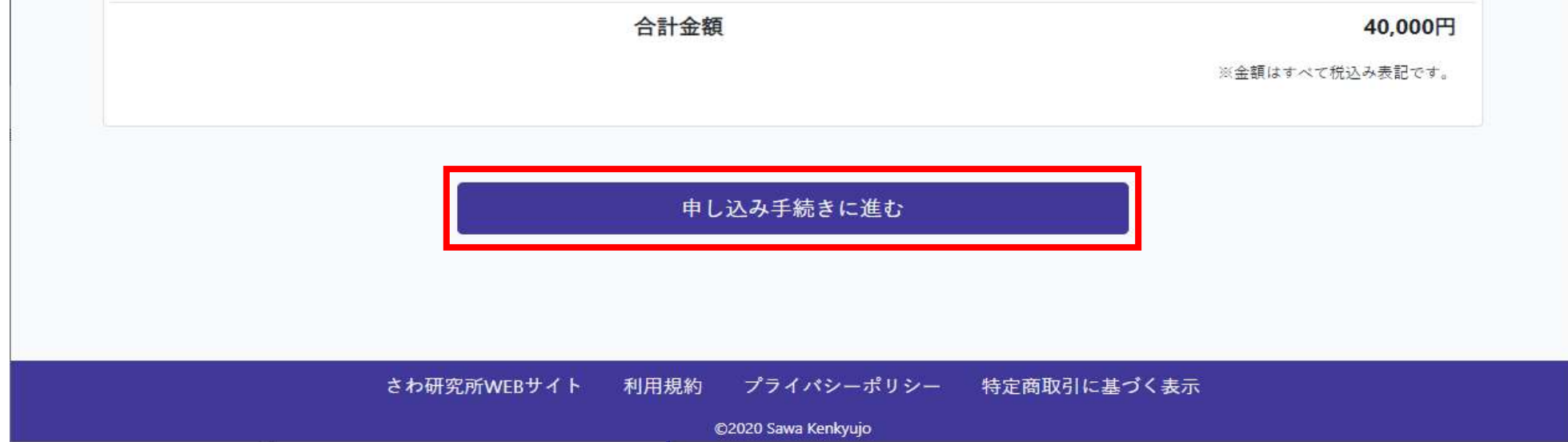

#### ショッピングカート画面は、右上のアイコンをクリックすることでも表示されます

| Şai          | ・<br>なる<br>な<br>か<br>の<br>な<br>か<br>の<br>の<br>の<br>の<br>の<br>の<br>の<br>の<br>の<br>の<br>の<br>の<br>の |      |          |       |         |         |
|--------------|---------------------------------------------------------------------------------------------------|------|----------|-------|---------|---------|
| <b>*</b> 714 | ージ 📑 動画講義 🖵 W e b 模試 🚦 テキスト                                                                       |      |          | ¥購入履歷 | 07¤74=ル | ➡ ログアウト |
|              |                                                                                                   | 動画講義 |          |       |         |         |
|              | 申込受付中の動画講義                                                                                        |      |          |       |         |         |
|              | 講義名                                                                                               | 講義日程 | 価格       | 残席    |         |         |
|              | テスト講義_送付物なし                                                                                       |      | 1,000円   | 残席あり  | 詳細・申込   |         |
|              | テスト講義_送付物あり                                                                                       |      | 無料       | 残席あり  | 詳細·申込   |         |
|              | 解剖特訓クラス                                                                                           |      | 20,000円  | 満席    | 詳細·中込   |         |
|              | 過去問攻略コース 必修対策クラス                                                                                  |      | 40,000円  | 残席あり  | 詳細·申込   |         |
|              | 過去問攻略コース 一般状況設定クラス                                                                                |      | 40,000円  | 残席あり  | 詳細·中込   |         |
|              | 既卒生クラス(年間フルパック)                                                                                   |      | 285,000円 | 残席あり  | 詳細·申込   |         |
|              | SAWAOD 解剖超入門編講座                                                                                   |      | 1,000円   | 残席あり  | 詳細·中込   |         |

#### ※ スマートフォンでは画面が下記のようになります

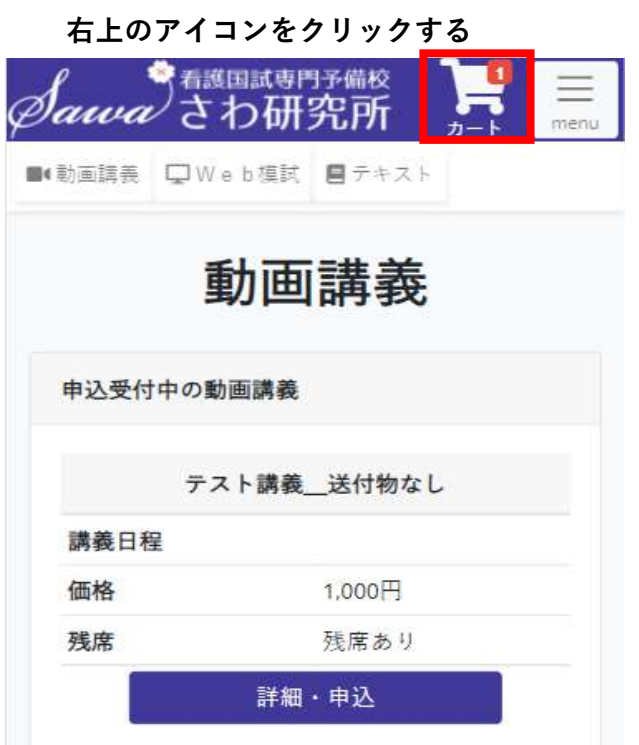

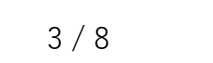

#### ⑦ 申込情報入力画面にて各情報を入力・確認後、ページ下段の[確認する]ボタンをクリックする

|                                                                                                    |                                                                                                    |                                       | ¥ 購入履歴 🚺 プロフィー                                     | - 1L |
|----------------------------------------------------------------------------------------------------|----------------------------------------------------------------------------------------------------|---------------------------------------|----------------------------------------------------|------|
| 申込情報入力                                                                                              | 申込内容確認                                                                                                    | 決済情報入力                                | 申込完了                                               |      |
|                                                                                                    | 申込情報                                                                                                    | 入力                                    |                                                    |      |
| 報は例となります                                                                                            | <b>今日桂</b> 忠                                                                                                    |                                       |                                                    |      |
|                                                                                                    | 云貝旧牧                                                                                                    |                                       |                                                    |      |
|                                                                                                    | 会員情報を入力してく                                                                                                    | ださい。                                  |                                                    |      |
| 氏名 20 余                                                                                             | さわ研究所                                                                                                    | さわ研究所                                 |                                                    |      |
| フリガナ 🐼 🦔                                                                                            | サワケンキュウジョ                                                                                                    | サワケンキュウジョ                             |                                                    |      |
| 電話番号(2020)                                                                                          | 0352001717<br>のハイフン()は不要です。                                                                                                    |                                       |                                                    |      |
| 都道府県 👧                                                                                              | 東京都                                                                                                    |                                       |                                                    |      |
| 国試受験年 🚲                                                                                             | 2022年(第111回) ~                                                                                                    |                                       |                                                    |      |
| 現役/既卒 👧                                                                                             | ●現役 ○ 既卒                                                                                                    |                                       |                                                    |      |
|                                                                                                    |                                                                                                    |                                       |                                                    |      |
|                                                                                                    | 学校情報                                                                                                    |                                       |                                                    |      |
|                                                                                                    | 学校情報を入力してく                                                                                                    | ださい。                                  |                                                    |      |
| 都道府県 🐼                                                                                              | 東京都                                                                                                    |                                       |                                                    |      |
| 学校名(2037)                                                                                           | さわ研究所 東京校                                                                                                    |                                       | ~                                                  |      |
|                                                                                                    | ※「その他」あるいは学校名                                                                                                    | が誤っている場合、以下に学校名                       | るを入力してください。                                        |      |
|                                                                                                    |                                                                                                    |                                       |                                                    |      |
|                                                                                                    |                                                                                                    | -                                     |                                                    |      |
|                                                                                                    | お届け先住                                                                                                    | 所                                     |                                                    |      |
| 送付先郵便番号 🞉                                                                                           | お届け先住<br>1000004                                                                                                    | 所                                     |                                                    |      |
| 送付先郵便番号 🐼                                                                                           | お届け先住<br>1000004<br>・<br>東京都 、                                                                                                    | <b>所</b><br>うわます。ハイフン(-)は不要です。        |                                                    |      |
| 送付先郵便番号 🐼                                                                                           | お届け先住<br>1000004<br>・<br>郵便番号を入力すると住所が検索<br>東京都 、<br>千代田区大手町2-1-1                                                                                                    | <b>所</b><br>されます。ハイフン(-)は不要です。        |                                                    |      |
| 送付先郵便番号 🐼<br>送付先都道府県 🐼<br>送付先住所 🐼                                                                   | お届け先住<br>1000004<br>・<br>郵便番号を入力すると住所が検索<br>東京都 ~<br>千代田区大手町2-1-1                                                                                                    | <b>所</b><br>されます。ハイフン(-)は不要です。        |                                                    |      |
| 送付先郵便番号 🐼<br>送付先都道府県 🐼<br>送付先住所 🚿                                                                   | お届け先住<br>1000004<br>● 郵便番号を入力すると住所が検索<br>東京都 、<br>千代田区大手町2-1-1                                                                                                    | <b>所</b><br>されます。ハイフン(-)は不要です。        |                                                    |      |
| 送付先郵便番号 🐼<br>送付先都道府県 🐼<br>送付先住所 🐼                                                                   | お届け先住<br>1000004<br>● 郵便番号を入力すると住所が検索<br>東京都 、<br>千代田区大手町2-1-1<br><b>法済情報</b>                                                                                                    | <b>所</b><br>されます。ハイフン(-)は不要です。        |                                                    |      |
| 送付先郵便番号 <section-header></section-header>                                                           | お届け先住<br>1000004<br>● 郵便番号を入力すると住所が検索<br>東京都 ~<br>千代田区大手町2-1-1<br>法済情報                                                                                                    | <b>所</b><br>うれます。ハイフン(-)は不要です。        |                                                    |      |
| 送付先郵便番号 <section-header><br/>送付先都道府県 <section-header></section-header></section-header>             | お届け先住<br>1000004<br>● 郵便番号を入力すると住所が検索<br>東京都 ~<br>千代田区大手町2-1-1<br>法済情報<br>● クレジットカード<br>▼USA ● ● ● ●                                                                                                    | 所                                     |                                                    |      |
| 送付先郵便番号 <section-header> 5<br/>送付先都道府県 🐼<br/>送付先住所 🐼</section-header>                               | お届け先住<br>1000004<br>● 郵便番号を入力すると住所が検索<br>東京都 ~<br>千代田区大手町2-1-1<br>次済情報<br>● クレジットカード<br>ごSA ● ● ● ● ● ● ● ● ● ● ● ● ● ● ● ● ● ● ●                                                                                                    | 所                                     |                                                    |      |
| 送付先郵便番号 <section-header><br/>送付先都道府県 🐼<br/>送付先住所 <section-header></section-header></section-header> | お届け先住          1000004         郵便番号を入力すると住所が検索         東京都         千代田区大手町2-1-1         上         ケレジットカード         シ         の クレジットカード         シ         ● 銀行振込         ● コンビニ決済                                                                                                    | 所                                     |                                                    |      |
| 送付先郵便番号 <section-header><br/>送付先都道府県 🐼<br/>送付先住所 <section-header></section-header></section-header> | 1000004         郵便番号を入力すると住所が検索         東京都         千代田区大手町2-1-1         上         ケレジットカード         マンSA         銀行振込         コンビニ決済                                                                                                    | 所                                     |                                                    |      |
| 送付先郵便番号 <section-header><br/>送付先都道府県 🐼<br/>送付先住所 <section-header></section-header></section-header> | 1000004         郵便番号を入力すると住所が検索         東京都         千代田区大手町2-1-1            火済情報         ・         シンビニ決済         ・         ・         ・         ・         ・         ・         ・         ・         ・         ・         ・         ・         ・         ・         ・         ・         ・         ・         ・         ・         ・         ・         ・         ・         ・         ・         ・         ・         ・         ・         ・         ・         ・         ・         ・         ・         ・         ・         ・         ・         ・         ・         ・         ・         ・         ・         ・ | 所                                     |                                                    |      |
| 送付先郵便番号 2000<br>送付先都道府県 2000<br>送付先住所 2000                                                          | 1000004         郵便番号を入力すると住所が検索         東京都         千代田区大手町2-1-1         ゲのレジットカード         シアビニ決済         銀行振込         コンビニ決済         ドコモ払い         ソフトバンクまとめて支払                                                                                                    | デ                                     |                                                    |      |
| 送付先郵便番号 2000<br>送付先都道府県 2000<br>送付先住所 2000                                                          | <ul> <li>お届け先住</li> <li>1000004</li> <li>郵便番号を入力すると住所が検索</li> <li>東京都 、</li> <li>千代田区大手町2-1-1</li> <li>ゲイ田区大手町2-1-1</li> <li>次ぶる ・</li> <li>クレジットカード</li> <li>ジッろ ・</li> <li>銀行振込</li> <li>コンビニ決済</li> <li>ドコモ払い</li> <li>ソフトパンクまとめて支払</li> </ul>                                                                                                    | か か 、 、 、 、 、 、 、 、 、 、 、 、 、 、 、 、 、 |                                                    |      |
| 送付先郵便番号<br>送付先都道府県<br>送付先住所                                                                         | 100004 ● 郵便番号を入力すると住所が検索 東京都 ~ 千代田区大手町2-1-1 ● クレジットカード ● クレジットカード ● 3銀行振込 ● コンビニ決済 ● ドコモ払い ● ソフトバンクまとめて支払                                                                                                    | 所                                     | アイレントレートの「日本の日本の日本の日本の日本の日本の日本の日本の日本の日本の日本の日本の日本の日 |      |

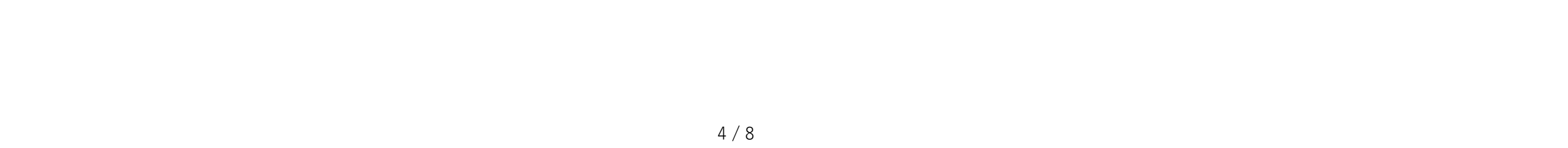

#### ⑧ 申込内容確認画面にて各情報確認後、ページ下段の[決済へ/申し込む]ボタンをクリックする

| Jawa <sup>を</sup> 看護国試専門予備校<br>さわ研究所 |                            |         |            | ,<br>,,,,,,,,,,,,,,,,,,,,,,,,,,,,,,,,,,,, |
|--------------------------------------|----------------------------|---------|------------|-------------------------------------------|
| マイページ 💵 動画講義 🖵 Web 模試 🗐 テキスト         |                            |         | ¥ 購入履歴 🛛 フ | <sup>*</sup> ロフィール 🔂 ログア・                 |
| 申込情報入力                               | 申込内容確認                     | 決済情報入力  | 申込完        | 7                                         |
|                                      | 申込内容                       | 確認      |            |                                           |
|                                      | お申し込み商                     | 記       |            |                                           |
|                                      |                            | 金額      | 数量         | 小計                                        |
| 過去問攻略コース 必修対策クラス                     |                            | 40,000円 | -          | 40,000円                                   |
|                                      | 小計 (1点)                    |         |            | 40,000円                                   |
|                                      | 合計金額                       |         | ※金額はすべて    | <b>40,000円</b><br>税込み表記です。                |
|                                      | 会員情報                       |         |            |                                           |
| 氏名                                   | さわ研 <mark>究</mark> 所 さわ研究所 |         |            |                                           |
| フリガナ                                 | サワケンキュウジョ サワケン             | キュウジョ   |            |                                           |
| 電話番号                                 | 0352001717                 |         |            |                                           |
| 都道府県                                 | 東京都                        |         |            |                                           |
| 国試受験年                                | 2022年(第111回)               |         |            |                                           |
| 国試受験年                                | 現役                         |         |            |                                           |
|                                      | 学校情報                       |         |            |                                           |
| 都道府県                                 | 東京都                        |         |            |                                           |
| 学校                                   | さわ研究所 東京校                  |         |            |                                           |
|                                      |                            |         |            |                                           |

|                | お届け先住所       |                                     |
|----------------|--------------|-------------------------------------|
| 送付先郵便番号        | 〒100-0004    | 決済がクレジットカード以外の場合、<br>「申し込む」ボタンが表示され |
| 送付先都道府県        | 東京都          | 「申し込む」ボタンをクリックすると                   |
| 送付先住所          | 千代田区大手町2-1-1 | 申込完了となります                           |
|                |              | ※決済が完了したわけではありません                   |
|                | 決済情報         |                                     |
|                |              | 決済がクレジットカードの場合、                     |
| 決済方法           | クレジットカード     | 決済情報入力画面が表示されるので                    |
|                |              | クレジットカード情報を入力ください                   |
|                |              |                                     |
| 戻る             |              | 決済へ                                 |
|                |              |                                     |
| <br>さわ研究所WEBサイ |              | 取引に基づく表示                            |

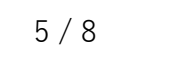

#### ⑨ (クレジットカード決済の方のみ)

決済情報入力画面にて各情報入力・確認後、ページ下段の[決済して申し込む]ボタンをクリックする Sawa<sup>を</sup>看護国試専門予備校 さわ研究所 Ļ 倄 マイページ ■●動画講義 🖵 Web 模試 🛢 テキスト ¥購入履歴 **③** プロフィール → ログアウト . 申込内容確認 決済情報入力 申込完了 申込情報入力 決済情報入力 決済情報 金額 40,000円(税込) クレジットカード番号 👧 ❸半角数字で入力してください。 有効期限(MM/YY) 👧 MM 1 YY ● 半角数字で入力してください。 セキュリティコード 🐼 ● クレジットカードの裏面または表面に記載された3桁もしくは4桁の番号を半角数字で入力してください。 ※AMEXのみカードの表面にある4桁の番号です。 戻る 決済して申し込む さわ研究所WEBサイト 利用規約 プライパシーポリシー 特定商取引に基づく表示 ©2020 Sawa Kenkyujo

2

[OK]ボタンをクリックする

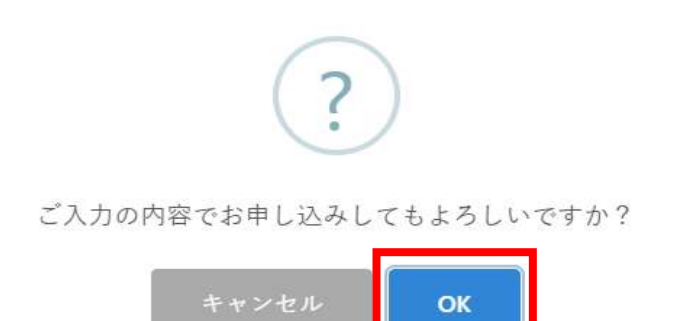

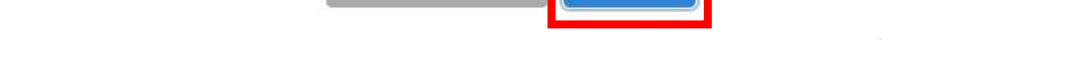

#### ⑩ 申込完了画面が表示されることを確認する

| [マイペ-   | -ジへ]ボタンをクリックす                 | る                               |                                           |                 |                |               |
|---------|-------------------------------|---------------------------------|-------------------------------------------|-----------------|----------------|---------------|
| Sawa    | <sup>看護国試専門予備校</sup><br>さわ研究所 |                                 |                                           |                 | <b>ک</b><br>ا  |               |
| * マイページ | ■● 動画講奏 🖵 Web 模試 🚦 テ :        | キスト                             |                                           | ¥ 購入履歴 0 プロフィーバ | レ 🕞 ログアウト      |               |
|         | 申込情報入力                        | 申込内容確認                          | <b>这</b><br>決済情報入力                        | 申込完了            |                |               |
|         |                               | 申込                              | 完了                                        |                 |                |               |
|         |                               | お問い合わせ番号:8                      | 3651173757292032                          |                 |                |               |
|         |                               | お申し込みが完<br>ご登録のメールアドレス宛にお申し込    | 了しました。<br>込み <mark>完</mark> 了のメールを送付しました。 |                 |                |               |
|         | [                             | マイペ-                            | -ジヘ                                       | ) 決済がクレジ        | ットカード<br>ニャゎャナ | 以外の場合は、支      |
|         |                               |                                 |                                           | 立い情報が表示         | 小されます<br>は講義開始 | 。<br>前日のいずれか早 |
|         |                               |                                 |                                           | い期限までに          | お支払いを<br>      | お願いします。<br>   |
|         | さわ研究                          | R所WEBサイト 利用規約 プライ<br>©2020 Sawa | パシーポリシー 特定商取引に<br>Kenkyujo                | 基づく表示           |                |               |

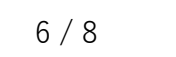

#### **⑪ マイページ画面が表示されることを確認する**

ページ下段に申込済みの動画講義が表示されることを確認する

[詳細]ボタンをクリックする

| Sai           | である意思は専門予備校であっていた。 |             |         |                    |             |      |                 | <b>д</b><br>л- հ |
|---------------|--------------------|-------------|---------|--------------------|-------------|------|-----------------|------------------|
| <b>*</b> 7/~- | -ジ 📑 動画講義 🖵 Web 模  | 試 📕 テキスト    |         |                    | ¥           | 購入履歴 | <b>0</b> プロフィール | ☞ ログアウト          |
|               | さわ研究所からのお知らせ       |             |         |                    |             |      |                 |                  |
|               | 2021年03月19日        | 動画講義の視聴     | 徳方法について |                    |             |      |                 |                  |
|               | 2020年08月28日        | お知らせテス      | F       |                    |             |      |                 |                  |
|               |                    |             |         |                    |             | 受講   | 期間の場合は          |                  |
|               | 申込済の動画講義           |             |         |                    |             | [受講  | 構する]と表示         | されます             |
|               |                    |             |         |                    |             |      |                 |                  |
|               | 講義名                |             |         |                    | 講義日程        |      |                 |                  |
|               | 過去問攻略コース 必修対策      | <b>変クラス</b> |         |                    |             | 詳細   |                 |                  |
|               |                    |             |         |                    |             |      |                 |                  |
|               |                    |             |         |                    |             |      |                 |                  |
|               |                    |             |         |                    |             |      |                 |                  |
|               |                    |             |         |                    |             |      |                 |                  |
|               |                    |             |         |                    |             |      |                 |                  |
|               |                    | さわ研究所WEBサイト | 利用規約    | プライバシーポリシー         | 特定商取引に基づく表示 |      |                 |                  |
|               |                    |             | ©2      | 2020 Sawa Kenkyujo |             |      |                 |                  |

#### ※ スマートフォンでは画面が下記のようになります

| ▶ 動画講義      | ⊊Web模試            | テキスト  |  |  |
|-------------|-------------------|-------|--|--|
| さわ研究        | こ所からのお知り          | ъt    |  |  |
| 2021年       | 503月19日           |       |  |  |
| 動画          | i講義の視聴方法          | まについて |  |  |
| 2020年       | 508月28日           |       |  |  |
| お知          | らせテスト             |       |  |  |
| 2020年<br>お知 | E08月28日<br> らせテスト |       |  |  |

| 申込済の動画講義                        | 受講期間の場合は      |
|---------------------------------|---------------|
| 過去問攻 <mark>略コー</mark> ス 必修対策クラス | [受講する]と表示されます |
| 講義日程                            |               |
| 詳細                              |               |
|                                 |               |
|                                 |               |
| さわ研究所WEBサイト 利用規約                |               |
| プライパシューポリシュー                    |               |

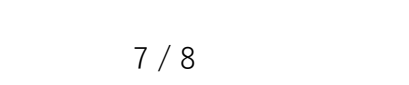

#### 12 講義詳細画面にて内容を確認後、ページ下段の[受講する]ボタンをクリックする

動画視聴ページへ移動できます 😤 看護国試専門予備校 F *Qawa* さわ研究所 ☆マイページ ■●動画講義 🖵 Web 模試 ■テキスト ¥購入履歴 ◎ プロフィール ● ログアウト 過去問攻略コース 必修対策クラス 講義日程 金額 40,000円(税込) **お届け先住所** 〒100-0004 東京都 千代田区大手町2-1-1 講義内容 Zoomによる配信講義です。 国試で絶対に落とせない必修問題を学習していきます。 さらに詳しい説明はコチラ 【対象】 第111回看護師国家試験受験者 【価格】 40,000円(税込・教材費別) 【教材】 これで完璧!看護国試必修完全攻略集2022年版【赤本】 3,600円(税込) ※教材は5月初旬頃に発送予定です。 ★教材セット価格★ テキストの同時購入でセット価格が適用されます。 『これで完璧!看護国試必修完全攻略集2022年版【赤本】』 3,600円 『これで完璧!看護国試過去問完全攻略集2022年版【黒本】』 6,600円 『さわ研講師の解剖ノート(第2版)』 1,200円 ◎赤本・黒本 2冊セット価格 9,500円(700円お得!) ◎赤本・黒本・解剖ノート 3冊セット価格 10,000円(1,400円お得!) 【日程】 2021年 8月8日~11月27日 (全20回) 各回9:55~12:30 日程一覧はコチラ ※日程・時間は変更になる場合がございます。 【注意事項】 ※スマートフォン・タブレットで配信講義を視聴する場合はZoomアプリのインストール、サイン アップ(新規登録)が必要です。事前にお済ませください。

| 戻る          |      |                     | 受講する        |  |
|-------------|------|---------------------|-------------|--|
|             |      |                     |             |  |
|             |      |                     |             |  |
| さわ研究所WEBサイト | 利用規約 | プライパシーポリシー          | 特定商取引に基づく表示 |  |
|             | 6    | 02020 Sawa Kenkvuio |             |  |

ただいま準備中です。 開催までお待ちください。

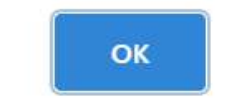

講義申込から受講までの流れは以上となります

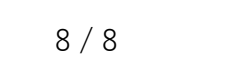